#### FAQS: PIE-EBP TIPS - SUPPORT REQUESTS

#### Last Updated: 4/17/2024

One of post integration change involves using the PIE ticket system for support requests instead of utilizing <a href="mailto:ebptrackerhelpdesk@chdi.org">ebptrackerhelpdesk@chdi.org</a> for any data or data entry related issues for MATCH-ADTC and TF-CBT treatment episodes. CHDI is still working to support all of the agencies and any technical issues, but can only fix EBP related issues.

Opening a NEW support ticket: When completing a support request it is essential that you include some identifying information so we (CHDI) can determine which case specifically requires assistance. The easiest way to do this is to open the support request directly from the case requiring attention. You can do this by opening the Case Home Page of the client that you are having trouble with, and then selecting "New Support Request" or "To Request Data Fix for the Information on this Page Click Here". Doing this will automatically direct you to the New Support Request page and will fill in the Participant Information section in your ticket (see pages 1-2 of attached PDF). If you cannot get into the Case Home Page, you can open a new support request from the PIE home page and include the PSDCRS Client ID # and initials for the case that needs support in the body of your request.

Support Categories: CHDI is continuing to support all of the EBP related issues, but is limited in what we can do within the PIE system. Any support request with the category "EBP Treatment Model Functionality Questions/data fixes" will come to CHDI. We are able to support any questions about EBP practices/ forms, delete EBP case data, answer questions about attention items, case assessment issues, change a clinician prior to finalizing an intake, and set up EBP access for users. ALL other requests should be made using one of the other categories. See attached information from the Training info section from PIE on what the different categories should be used for.

*Needs More Info From Submitter:* Once CHDI views your support tickets we may have follow up questions, when this happens we will change the status of the ticket to "Needs more info from submitter." You will get an email saying the support ticket was updated and requires your attention.

How to access an ongoing support ticket: When on the PIE home page click "Support requests" on the left hand side under the Help and Support section. (see page 4 of attached PDF). This will direct you to the Existing Support Requests page. Here you can search by status or by the assigned support requests ID.

*Closing a support ticket:* When an issue no longer requires support, CHDI will change the status of the ticket to "closed: needs final review by submitter". As the submitter, you will then change the status to "closed and reviewed by submitter. No more action required." This alerts all involved that the issue has been solved and no longer needs attention. *Friendly reminders:* 

Check out the Help & Support section of PIE for training videos or questions.

ARC, Bounce Back, CBITS, and CPP will continue to use <u>ebptrackerhelpdesk@chdi.org</u> for all support needs.

#### **BATCH Documentation, Support Requests, & Questions**

EBP batching guidelines can be found on the *Training Info* page in PIE. The document is titled "OPCC: EBP project level, including BATCH provider guidelines" under the OPCC-EBP-specific section.

For specific batching questions, fix requests, etc. you can open a ticket in PIE using the steps below. It should be noted that batch support requests go directly to Data Silo Solutions.

#### 1) Click on New Support Request under Help & Support in the left-hand navigation.

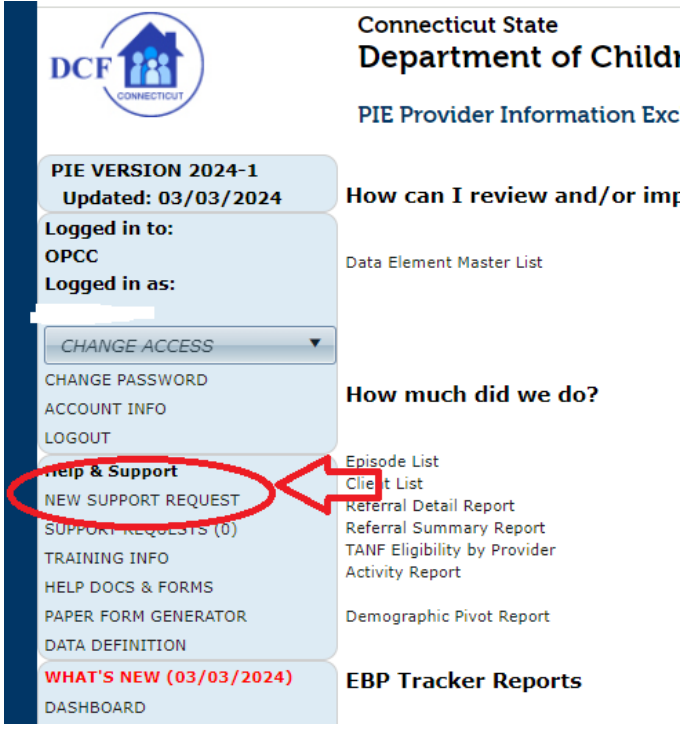

#### 2) Under Request Category, Select: BATCH: Any questions related to the batch process.

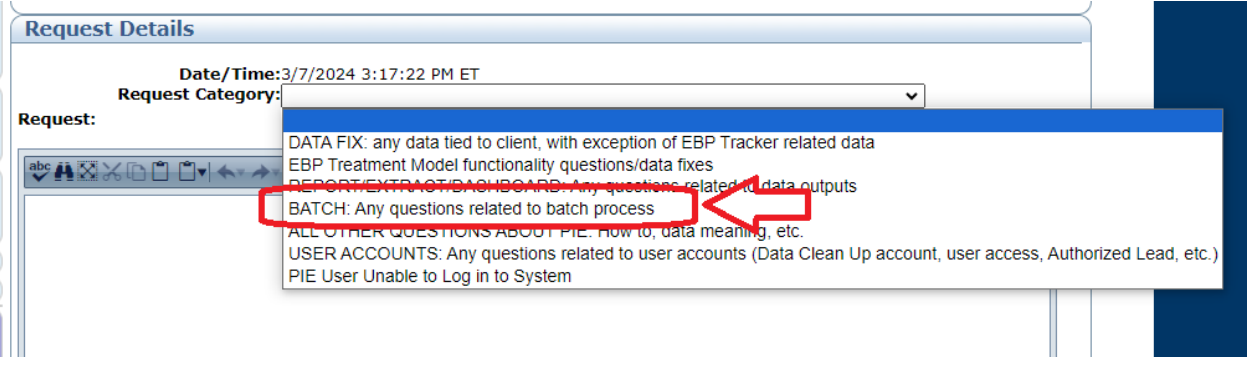

| PIE VERSION 9.5                | TO REQUEST DATA FIX FOR THE INFORMATION ON THIS PAGE CLICK HERE Click link to create a NEW support request                   |         |                     |                    |             |                           |                     |  |  |  |
|--------------------------------|----------------------------------------------------------------------------------------------------|---------|---------------------|--------------------|-------------|---------------------------|---------------------|--|--|--|
| Updated: 09/24/2019            | Note: The data to be fixed should be the page you are currently on, as this information will be tied to the support request. |         |                     |                    |             |                           |                     |  |  |  |
| Logged in to:                  | Client/Episode Information                                                                                                   |         |                     |                    |             |                           |                     |  |  |  |
| КЈМВ-ОРСС                      | Provider's Unique Client ID:                                                                                                 |         |                     | 547784             |             | PSDCRS ID:                |                     |  |  |  |
| Project began in PIE           | First Name:                                                                                                    |         |                     |                    |             | ast Name:                 |                     |  |  |  |
| 06/01/2010                     | First Name.                                                                                                    |         |                     |                    |             |                           | Male                |  |  |  |
| Client Type: Child             | DOB:                                                                                                    |         |                     |                    |             | ex Assigned At Birth:     | Maic                |  |  |  |
| Logged in as:                  | Episode Dates:                                                                                                    |         |                     | 09/09/2019 -       |             | pisode ID:                | EP2R4X3A            |  |  |  |
| EBP_HelpDesk                   | PIF Treatment Model Case ID:                                                                                                 |         |                     | 23                 |             | BP Tracker Case/Child ID: | N/A                 |  |  |  |
| CHANGE ACCESS                  | Treatment Medal                                                                                                    |         |                     | MATCH-ADTC         |             |                           | ,<br>00/12/2010 -   |  |  |  |
| READ ONLY ACCESS               | Treatme                                                                                                    | ent Moo | Jel:                |                    |             | reatment Model Dates:     | 03/12/2019 -        |  |  |  |
| CHANGE PASSWORD                | (MATCH                                                                                                    |         |                     |                    |             |                           |                     |  |  |  |
| ACCOUNT INFO                   | MATCH Primary Problem Area                                                                                                   |         |                     |                    |             |                           |                     |  |  |  |
| REQUEST NEW ACCESS             |                                                                                                    |         |                     |                    |             |                           |                     |  |  |  |
| LOGOUT                         | Select "Update" to enter Top Problems for child and caregiver. Once you have entered the top problems for your client, the   |         |                     |                    |             |                           |                     |  |  |  |
| Help & Support                 | TPA will appear in your Monthly Assessments and you will be able to rate the identified problems.                            |         |                     |                    |             |                           |                     |  |  |  |
| NEW SUPPORT REQUEST Click link | to create a                                                                                                    | NEW     | support request     |                    |             |                           |                     |  |  |  |
| SUPPORT REQUESTS               | Drimary                                                                                                    | Droble  | m Area: (none seler | cted)              |             |                           |                     |  |  |  |
| TRAINING INFO                  | Update                                                                                                    |         |                     |                    |             |                           |                     |  |  |  |
| HELP DOCS & FORMS              |                                                                                                    |         |                     |                    |             |                           |                     |  |  |  |
| PAPER FORM GENERATOR           |                                                                                                    |         |                     |                    |             |                           |                     |  |  |  |
| DATA DEFINITION                | Treatm                                                                                                    | ent M   | Andel Case Intak    | e. Periodic. Discl | arge Checks |                           |                     |  |  |  |
| WHAT'S NEW (07/09/2019)        |                                                                                                    |         | Todel case Intak    |                    |             |                           |                     |  |  |  |
| DASHBOARD                      | Status                                                                                                    | Status  | Action              | Туре               | Date        | Shortcut                  | Next Scheduled Date |  |  |  |
| RBA REPORT CARD                | Status                                                                                                    |         |                     |                    |             |                           |                     |  |  |  |
| QUERIES                        |                                                                                                    |         | Finish Intake       | Intake             | 09/12/2019  | Assessments               |                     |  |  |  |
| EBP Actions:                   |                                                                                                    | _       |                     |                    |             |                           |                     |  |  |  |
| ATTENTION ITEMS                |                                                                                                    |         |                     |                    |             |                           |                     |  |  |  |
| MY OPEN EBP CASES              |                                                                                                    |         |                     |                    |             |                           |                     |  |  |  |
| MONTHLY SESSION                |                                                                                                    |         |                     |                    |             |                           |                     |  |  |  |
| EBP DATA EXPORTS               |                                                                                                    |         |                     |                    |             |                           |                     |  |  |  |
| ALERTS                         |                                                                                                    |         |                     |                    |             |                           |                     |  |  |  |
| ADD REFERRAL                   |                                                                                                    |         |                     |                    |             |                           |                     |  |  |  |
| VIEW REFERRALS                 |                                                                                                    |         |                     |                    |             |                           |                     |  |  |  |
| SEARCH CLIENTS                 |                                                                                                    |         |                     |                    |             |                           |                     |  |  |  |
| REPORTS                        | Monthl                                                                                                    | y Ses   | sion                |                    |             |                           |                     |  |  |  |
| Current Client:                | Status                                                                                                    | Action  | Clinician           | Period             | Due Date    | Complete Date             | Visit in Month      |  |  |  |
| Edison, Thomas                 |                                                                                                    | Add     | Zorba Bothany       | January 2020       | 02/10/2020  |                           | N/A                 |  |  |  |
| Current Episode:               |                                                                                                    | Aud     | Zorba, bethany      | January 2020       | 02/10/2020  |                           | N/A                 |  |  |  |
| 09/09/2019 -                   |                                                                                                    | Add     | Zorba, Bethany      | December 2019      | 01/10/2020  |                           | N/A                 |  |  |  |
| CLIENT INFO                    | •                                                                                                    |         |                     |                    |             |                           |                     |  |  |  |
| ASSESSMENT SCORES              |                                                                                                    | Add     | Zorba, Bethany      | November 2019      | 12/10/2019  |                           | N/A                 |  |  |  |
| INTAKE                         |                                                                                                    |         | Zasha Dathani       | Ortober 2010       | 11/10/2010  |                           | NI/A                |  |  |  |
| ACTIVITY OCCURRENCE            |                                                                                                    | Add     | Zorba, Betnañy      | October 2019       | 11/10/2019  |                           | N/A                 |  |  |  |
| CURRENT VALUES                 |                                                                                                    |         |                     |                    |             |                           |                     |  |  |  |
| FISCAL YEAR END                |                                                                                                    |         |                     |                    |             |                           |                     |  |  |  |
| OHIO SCALES (ONE TIME AT 90    |                                                                                                    |         |                     |                    |             |                           |                     |  |  |  |

| PIE VERSION 9.5                     | Request ID                                                                                                    |                                |                                        |                        |                                                          |  |
|-------------------------------------|----------------------------------------------------------------------------------------------------|--------------------------------|----------------------------------------|------------------------|----------------------------------------------------------|--|
| Updated: 09/24/2019                 | Your request ID is: A numb                                                                                                    | er will be assigned to         | this request after it                  | is added. (Note: Pleas | e refer to this request 2                                |  |
| Logged in to:                       | rour request to is A none                                                                                                    | id when                        | contacting support.)                   | is added (note, not    | A refer to this request                                  |  |
| KJMB-OPCC                           |                                                                                                    |                                |                                        |                        |                                                          |  |
| Project began in PIE                |                                                                                                    |                                |                                        |                        |                                                          |  |
| 06/01/2010                          | User/User Access Info                                                                                                    | rmation                        |                                        |                        |                                                          |  |
| Client Type: Child                  | UserID:                                                                                                    | EBP_HelpDesk                   | Name:                                  | Ashley Nelson          |                                                          |  |
| Logged in as:                       | Email Address:                                                                                                    | ebptrackerhelpdesk@uchc.edu    | User Access:                           | KJMB-OPCC              |                                                          |  |
| EBP_HelpDesk                        | Program: OPCC Outpatient P                                                                                                    | sychiatric Clinics for Childre | n                                      |                        |                                                          |  |
| CHANGE ACCESS                       | Lead:Programlead R                                                                                                    | amirez, Phone: 8608608608      | ext. , Email: <u>sheila@kjmbsolu</u>   | tions.com)             |                                                          |  |
| READ ONLY ACCESS                    | Provider: KJMB Kids Jump M                                                                                                    | ore Brilliantly KJMB Test Pro  | Vider<br>Emaily sheila@kimbsolutions ( |                        |                                                          |  |
| CHANGE PASSWORD                     | Project: KIMB-OPCC KIMB-                                                                                                    | OPCC                           | , Email: <u>snela@kjmbsoldtions.(</u>  | Lonn                   |                                                          |  |
| ACCOUNT INFO                        | Lead: Al Ramirez, Pl                                                                                                    | one: 860-555-5555 ext. 23      | , Email: sheila@kjmbsolutions.o        | com                    |                                                          |  |
| REQUEST NEW ACCESS                  |                                                                                                    |                                |                                        |                        |                                                          |  |
| LOGOUT                              |                                                                                                    |                                |                                        |                        |                                                          |  |
| Hale & Support                      | Participant Information                                                                                                    | n (automatically fille         | d out based on the cu                  | irrently selected pa   | articipant)                                              |  |
|                                     | PSDCRSID:                                                                                                    |                                |                                        |                        |                                                          |  |
| NEW SUPPORT REQUEST                 | Participant:                                                                                                    | This i                         | nformation is                          | DOB:                   |                                                          |  |
| SUPPORT REQUESTS                    |                                                                                                    | filled in                      | automatically                          | Sex:                   | Male                                                     |  |
| TRAINING INFO                       | MDM Link Pending Mate                                                                                                    | h with MDM by linking          | a the case                             | Client Person          |                                                          |  |
| HELP DOCS & FORMS                   | Episode Datas: 09/09/2010                                                                                                    | 2:00:00 AM-                    | 15 111 Case.                           | Link ID:               |                                                          |  |
| PAPER FORM GENERATOR                | Treatment MATCH-ADTC                                                                                                    | 2100100 AM-                    |                                        | Ty Model               | 09/12/2019 -                                             |  |
| DATA DEFINITION                     | Model:                                                                                                    |                                |                                        | Dates:                 | 00/12/2010                                               |  |
| WHAT'S NEW (07/09/2019)             |                                                                                                    |                                |                                        |                        |                                                          |  |
| DASHBOARD                           |                                                                                                    |                                |                                        |                        |                                                          |  |
| RBA REPORT CARD                     | Request Details                                                                                                    |                                |                                        | 0.1.4.1.4              |                                                          |  |
| QUERIES                             | Date/Time                                                                                                    | :1/6/2020 2:43:33 PM ET        |                                        | Select the category    | that relates to the iss                                  |  |
| FRD Actions:                        | Request Category                                                                                                    | <b>1</b>                       |                                        | you are experiencin    | g.                                                       |  |
| ATTENTION ITEMS                     | Request:                                                                                                    |                                |                                        |                        | 1                                                        |  |
| MV ODEN ERD CASES                   | -                                                                                                    | I got an error in PIE (Inc     | ude Error #)                           |                        |                                                          |  |
| MONTHLY SECTION                     | 🥗 🕂 🗉 🔬 😘 📇 🖏 -                                                                                                    | Client Entered in wrong P      | IE project                             |                        |                                                          |  |
| MONTHLY SESSION                     |                                                                                                    | Data Fix for CLIENT level      | fields                                 |                        |                                                          |  |
| EBP DATA EXPORTS                    | R 7 5 ape = = = =                                                                                                    | Data Fix for Episode/Peri      | odic/etc (NOT client fields            | )                      |                                                          |  |
| ALERTS                              |                                                                                                    | Referral Entered in wrong      | PIE project                            |                        |                                                          |  |
| ADD REFERRAL                        |                                                                                                    | EBD Trantmont Model fun        | c, incorrect assignment, etc.          | )                      |                                                          |  |
| VIEW REFERRALS                      | Add all additional                                                                                                    | Reports/Extract Question       | ctionality questions/data fix          | es                     |                                                          |  |
| SEARCH CLIENTS                      | information about the                                                                                                    | Batch Ouestion (Batch su       | bmittal of data)                       |                        |                                                          |  |
| REPORTS                             | intermation about the                                                                                                    | Understanding Data Elem        | ents/Data Meaning/Training             | 1                      |                                                          |  |
| EBP Case Reports                    | issue you are                                                                                                    | PIE User's Access to proj      | ect is incorrect                       |                        |                                                          |  |
| SCORE PROFILE REPORT                | experiencing. The                                                                                                    | Provider Admin Account F       | Request to re-activate                 |                        |                                                          |  |
| TREATMENT COMPONENTS REPORT         | more details the better!                                                                                                    | PIE User Unable to Log in      | to System                              |                        |                                                          |  |
| EPD Care                            |                                                                                                    | Event/Incident Reporting       | component                              |                        |                                                          |  |
| Treatment Medal                     |                                                                                                    | DCF User Question              |                                        |                        |                                                          |  |
| MATCH-ADTC                          |                                                                                                    | Data Entry question (How       | 1 IO - see also Training Info          | page)                  |                                                          |  |
| Case Status                         |                                                                                                    | Problem using the system       | new AL or Re-assignment                | nories)                |                                                          |  |
| Case Status:                        |                                                                                                    | e Medication Management        | Survey                                 | •                      |                                                          |  |
| Cassian Chatan                      | Leaderson and the second second second second second second second second second second second second second se                                                                                                    |                                |                                        |                        | 1 ···                                                    |  |
| Session Status:                     | Add Signature                                                                                                    |                                |                                        |                        |                                                          |  |
| Enrolled                            |                                                                                                    |                                |                                        |                        |                                                          |  |
| Assigned To:                        | Demo Testing EBP Help Desk                                                                                                    |                                |                                        |                        |                                                          |  |
| Zorba, Bethany                      | Not sure if live account sync' w                                                                                                    | ll overwrite email address a   | nd signature?                          |                        |                                                          |  |
| CASE HOME PAGE                      |                                                                                                    |                                |                                        |                        |                                                          |  |
| CASE ASSESSMENT SETUP               | En composition and the composition of the composition of the compositi |                                |                                        |                        | and an and an and an an an an an an an an an an an an an |  |
| CASE ASSESSMENT BULK UPDATE         | Save                                                                                                    |                                |                                        |                        |                                                          |  |
| CASE TRANSFER                       | Current Status                                                                                                    |                                | _                                      |                        |                                                          |  |
| DISCHARGE                           | Update Status to                                                                                                    | Submitted (initial status)     | Υ.                                     |                        |                                                          |  |
| Event/Incident Reporting            |                                                                                                    |                                |                                        |                        |                                                          |  |
| ADD NEW REPORT                      | Status Me:                                                                                                    | nina                           |                                        | 7                      |                                                          |  |
| VIEW REPORT LIST                    | Submitted (initial status) First                                                                                                    | request for belo. Need belo    | from KIMB Colutions Surger             | +                      |                                                          |  |
|                                     | Submitted (initial status) First                                                                                                    | request for help, weed help    | nom Kome Solutions Suppo               |                        |                                                          |  |
| TECHNICAL ASSISTANCE<br>Provided By | Save                                                                                                    | Click save to subm             | nit ticket to helpdesk.                |                        |                                                          |  |

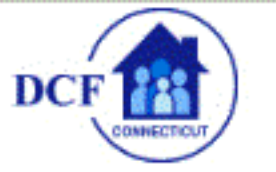

**PIE VERSION 9.5** 

Logged in to:

Logged in as:

EBP HelpDesk

CHANGE ACCESS

ACCOUNT INFO

Help & Support

TRAINING INFO

NEW SUPPORT REQUEST

HELP DOCS & FORMS

DATA DEFINITION

RBA REPORT CARD

ACCOUNT APPROVAL

USER ACCOUNTS

OUERIES

DASHBOARD

PAPER FORM GENERATOR

WHAT'S NEW (07/09/2019)

Authorized Lead Links:

REQUEST CHANGE TO PIE

LOGOUT

CHANGE PASSWORD

OPCC

Updated: 09/24/2019

# Connecticut State Department of Children and Families

### **PIE Provider Information Exchange**

How can I review and/or improve my data?

# 3

#### How well did we serve them?

Client Wait Days before Start of Service by Provider Client Wait Days before Start of Service by Project

VSSF Outcomes VSSF Outcomes By Project

VSS Outcomes VSS Outcomes By Project

Referral Trend Referral Trend By Region

#### Is anyone better off?

Reasons for Discharge Reasons for Discharge by Demographic Reasons for Discharge by Project

Met Treatment Goal Met Treatment Goal by Demographic Met Treatment Goal by Project

Ohio Scales Report (Functioning/Problem Severity) Ohio Scales Report (Functioning/Problem Severity) By Demographic Ohio Scales: Youth, Parent and Worker Ratings Ohio Scales: Youth, Parent and Worker Ratings By Demographic

Racial Disproportionality Pathway Report

RBA Data

#### What helps me understand my Projects

Project Status Project Capacity Project List Batch Status User List

#### How well is KJMB serving us?

Customer Support Summary Customer Support Detail

## How much did we do?

Episode List Client List Referral Detail Report Referral Summary Report TANF Eligibility by Provider Activity Report

Data Element Master List

#### SUPPORT REQUESTS Click here to access ongoing support requests

#### EBP Tracker Reports

Treatment Model Case List Attention Items Who Did We Serve How Much Did We Do How Much Did We Do Monthly Volume Report TFCBT OI Indicators Is Anyone Better Off? - Assessments Over Time Is Anyone Better Off? - Assessments Over Time by Demographic Cross Model Point in Time Cross Model Trend Provider List Active Email Report EBP Credentialing and Certification Training Cohort Training Counts Data Exports

EBP Actions: ATTENTION ITEMS MY OPEN EBP CASES SEARCH CLIENTS MONTHLY SESSION EBP ADMINISTRATION REPORTS

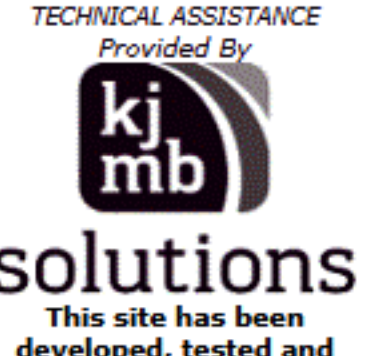

developed, tested and optimized for Internet Explorer

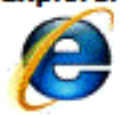

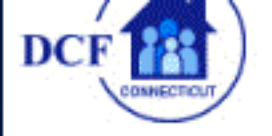

# Department of Children and Families

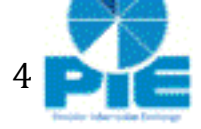

**PIE Provider Information Exchange** 

#### **PIE VERSION 9.5** Existing Support Requests Updated: 09/24/2019 You can filter through ongoing support tickets by changing the status. Logged in to: Support Request Filters OPCC Logged in as: Status: ¥. EBP HelpDesk Request Category: CHANGE ACCESS Submitted (initial status) ID: Open: initial response completed, needs more info from submitter CHANGE PASSWORD User First Name: Open: initial response completed, needs more info from lead or other user ACCOUNT INFO Request Begin Date: Closed: needs final review by submitter LOGOUT Username: Closed and reviewed by submitter. No more action required. Help & Support Open: reopened or responded to by submitter BACK TO #91 Closed: closed due to lack of required response NEW SUPPORT REQUEST Open: response on hold until future date Support Request Ticl User unable to log in SUPPORT REQUESTS TRAINING INFO Request ID: 10/17/2019 10:05:37 AM ET 84 Request Date Time: HELP DOCS & FORMS Requested By: Assigned To: Ashley Nelson Joe Schmoe Ramirez PAPER FORM GENERATOR Project: KIMB-OPCC: KIMB-OPCC DATA DEFINITION Request Category: Data Fix for Episode/Periodic/etc... (NOT client fields) WHAT'S NEW (07/09/2019) Request: DASHBOARD RBA REPORT CARD and for demo testing ticket re-assignment. Authorized Lead Links: ACCOUNT APPROVAL USER ACCOUNTS OUERIES REQUEST CHANGE TO PIE EBP Actions: Status: Submitted (initial status) ATTENTION ITEMS Update Date/Time: 10/17/2019 10:06:34 AM ET Updated By: Sheila KJMB-DCFsuperD MY OPEN EBP CASES Update SEARCH CLIENTS MONTHLY SESSION Reassigning to EBP Help Desk EBP ADMINISTRATION Test DCF Super User Account State of Connecticut REPORTS Provider Information Exchange Support View/Edi TECHNICAL ASSISTANCE Provided By Request ID: 86 **Request Date Time:** 10/17/2019 3:31:48 PM ET **Requested By:** Ashley Nelson Assigned To: KJMB Solutions Support Request Category: EBP Treatment Model functionality questions/data fixes Request:

| CHANGE PASSWORD             | Lead:                                                                                                    |                                          |                                                    |  |  |  |  |  |  |
|-----------------------------|----------------------------------------------------------------------------------------------------|------------------------------------------|----------------------------------------------------|--|--|--|--|--|--|
| ACCOUNT INFO                | Dequest Details                                                                                                    |                                          |                                                    |  |  |  |  |  |  |
| REQUEST NEW ACCESS          | Request Details                                                                                                    |                                          |                                                    |  |  |  |  |  |  |
|                             | Date/Time:10/1//2019 3:31:48 PM ET  Request Category: EPD Treatment Model Exectionality questions/data Even           |                                          |                                                    |  |  |  |  |  |  |
| Help & Support              | Request Category: EBP Treatment Model functionality questions/data fixes                                              |                                          |                                                    |  |  |  |  |  |  |
| NEW SUPPORT REQUEST         | Request:                                                                                                    |                                          |                                                    |  |  |  |  |  |  |
| SUPPORT REQUESTS            | Delete monthly session form for A                                                                                     | , L. at                                  |                                                    |  |  |  |  |  |  |
| TRAINING INFO               |                                                                                                    |                                          |                                                    |  |  |  |  |  |  |
| HELP DOCS & FORMS           |                                                                                                    |                                          |                                                    |  |  |  |  |  |  |
| PAPER FORM GENERATOR        | Ticket/Notes History                                                                                                  |                                          |                                                    |  |  |  |  |  |  |
| DATA DEFINITION             | There is no data for the filters selected.                                                                            |                                          |                                                    |  |  |  |  |  |  |
| WHAT'S NEW (07/09/2019)     |                                                                                                    |                                          |                                                    |  |  |  |  |  |  |
| DASHBOARD                   | Add To History:                                                                                                    |                                          |                                                    |  |  |  |  |  |  |
| RBA REPORT CARD             | 🏶 🕂 🗄 🔬 🔚 🖧 🦉 👘                                                                                                    | 🐨 🖼 🔏 🧏 🚴 🔅 Verdana, A.                  | . • 12px • A • 3+ •                                |  |  |  |  |  |  |
| QUERIES                     |                                                                                                    |                                          |                                                    |  |  |  |  |  |  |
| EBP Actions:                |                                                                                                    |                                          |                                                    |  |  |  |  |  |  |
| ATTENTION ITEMS             |                                                                                                    |                                          |                                                    |  |  |  |  |  |  |
| MY OPEN EBP CASES           |                                                                                                    |                                          |                                                    |  |  |  |  |  |  |
| MONTHLY SESSION             |                                                                                                    |                                          |                                                    |  |  |  |  |  |  |
| EBP DATA EXPORTS            |                                                                                                    |                                          |                                                    |  |  |  |  |  |  |
| ALERTS                      |                                                                                                    |                                          |                                                    |  |  |  |  |  |  |
|                             |                                                                                                    |                                          |                                                    |  |  |  |  |  |  |
|                             |                                                                                                    |                                          |                                                    |  |  |  |  |  |  |
|                             |                                                                                                    |                                          |                                                    |  |  |  |  |  |  |
| PEDOPTE                     |                                                                                                    |                                          |                                                    |  |  |  |  |  |  |
| REPORTS                     |                                                                                                    |                                          |                                                    |  |  |  |  |  |  |
| EBP Case Reports            |                                                                                                    |                                          |                                                    |  |  |  |  |  |  |
| SCORE PROFILE REPORT        |                                                                                                    |                                          |                                                    |  |  |  |  |  |  |
| TREATMENT COMPONENTS REPORT | 🥜 Design 🔇 HTML 🔍 Previ                                                                                               | iew                                      | th.                                                |  |  |  |  |  |  |
| EBP Case                    | -                                                                                                    |                                          |                                                    |  |  |  |  |  |  |
| Treatment Model:            | MAdd Signature                                                                                                    |                                          |                                                    |  |  |  |  |  |  |
| MATCH-ADTC                  | Demo Testing EBP Help Desk                                                                                            |                                          | After your support request is completed the status |  |  |  |  |  |  |
| Case Status:                | Not sure if live account sync' will overwrite email address and signature? must be changed to "Closed and reviewed by |                                          |                                                    |  |  |  |  |  |  |
| Open                        | submitter. No More Action Required". This alerts the                                                                  |                                          |                                                    |  |  |  |  |  |  |
| Session Status:             |                                                                                                    |                                          | help desk team that you are no longer in need of   |  |  |  |  |  |  |
| Enrolled                    | Save                                                                                                    |                                          | support and takes your ticket out of the queue.    |  |  |  |  |  |  |
| Assigned To:                | Current Status:0                                                                                                    | pen: reopened or responded to by subm    | itter                                              |  |  |  |  |  |  |
| Zorba, Bethany              | Update Status to: 0                                                                                                   | Closed and reviewed by submitter. No mo  | re action required. 🔻                              |  |  |  |  |  |  |
| CASE HOME PAGE              |                                                                                                    |                                          |                                                    |  |  |  |  |  |  |
| CASE ASSESSMENT SETUP       | Status                                                                                                    | Meaning                                  |                                                    |  |  |  |  |  |  |
| CASE ASSESSMENT BULK UPDATE | Closed and reviewed by                                                                                                | Request is resolved or there is simply a | a more that can be done, and has been marked       |  |  |  |  |  |  |
| CASE TRANSFER               | submitter. No more action                                                                                             | reviewed by original submitter.          | to more that can be done, and has been marked      |  |  |  |  |  |  |
| DISCHARGE                   | required.                                                                                                    |                                          |                                                    |  |  |  |  |  |  |
| Event/Incident Reporting    | Open: reopened or responded to                                                                                        | You still need additional help from KJM  | B Solutions Support, You can re-open a support     |  |  |  |  |  |  |
| ADD NEW REPORT              | by submitter                                                                                                    | request at any time if you would like K  | IMB Solutions Support to look at it further.       |  |  |  |  |  |  |
| VIEW REPORT LIST            |                                                                                                    |                                          |                                                    |  |  |  |  |  |  |
|                             | Save                                                                                                    | Always select save!                      |                                                    |  |  |  |  |  |  |
| TECHNICAL ASSISTANCE        | Jave                                                                                                    |                                          |                                                    |  |  |  |  |  |  |
| Provided By                 |                                                                                                    |                                          |                                                    |  |  |  |  |  |  |
| ki                          |                                                                                                    |                                          |                                                    |  |  |  |  |  |  |
|                             |                                                                                                    |                                          |                                                    |  |  |  |  |  |  |
| mb                          |                                                                                                    |                                          |                                                    |  |  |  |  |  |  |
|                             |                                                                                                    |                                          |                                                    |  |  |  |  |  |  |